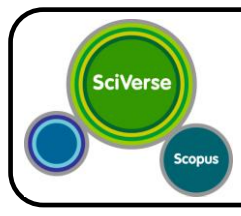

# Scopus

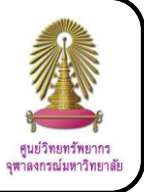

Scopus is an abstract and citation database of peer-reviewed research literature in scientific, technical, medical and social sciences fields and arts and humanities over 19,000 titles from more than 5,000 publishers. It provides 18,500 peer-reviewed journals (including 1,800 open access journals), 400 trade publications, 340 book series, and 4.9 million conference proceedings. From 47 million records, there are 26 million records with references back to 1996, 21 million records pre-1996 which go back as far as 1823, 4.9 million conference papers from proceedings and journals, and "Articles-in-Press" from over 3,850 journals.

### How to begin

Go to http://www.car.chula.ac.th/curef-db/slist.html#general and click **Scopus**. The screen is shown as the following picture.

| earch   Se<br>legister fo | surces I Analytics I Alerts I My list I Settings Live Chat I Help I Tuto<br>r your unique ORCID, and use Scopus to import your records | orials                                                                                                    |
|---------------------------|----------------------------------------------------------------------------------------------------|----------------------------------------------------------------------------------------------------|
| Documen                   | t search Author search Affiliation search Advanced search                                                                              |                                                                                                    |
| Search for:               | In Article Tile, Abstract Keywords • ?<br>E.g. Treat attact' AID stress CL Add search field   Search<br>Limit to:                      | Add your papers to ORCID<br>Help us improve the product, sign up her                                                                             |
|                           | Date Range (inclusiv)     Decement Type       @ Politifief Alyears = 16 Present                                                        | updates, news and more<br>Access training videos<br>Learn about alierts and registration<br>See recent feature enhancements<br>View known issues |
|                           | Courth                                                                                                    |                                                                                                    |

### Information search

## Search

- 1.1 Document search
  - 1.1.1 Select Document search tab
  - 1.1.2 Type words or phrases in Search for box
  - 1.1.3 Select fields
  - 1.1.4 Click Ct Add search field to add another

box (as users need), type words or phrases in the box, select fields, and select proper operator

- 1.1.5 Select date range
- 1.1.6 Select document type
- 1.1.7 Select subject areas
- 1.1.8 Click Search

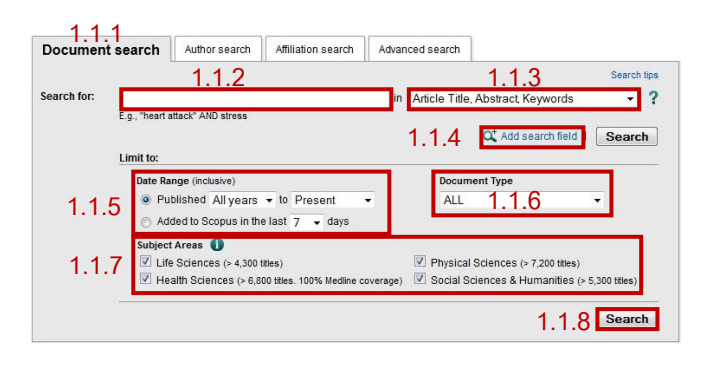

## 1.2 Author search

- 1.2.1 Select Author search tab
- 1.2.2 Type author's last name, and, if possible,

author's first name and affiliation

- 1.2.3 Select subject areas
- 1.2.4 Click Search

| ocument se  | arch Author search                                           | Affiliation search | Advanced | search            |               |
|-------------|--------------------------------------------------------------|--------------------|----------|-------------------|---------------|
|             |                                                              |                    |          |                   | ? Search tips |
| uthor 🚺 :   | Last Name                                                    |                    | 1 2 2    | Initials or First | Name          |
| ffiliation: | .g., university of toronto                                   |                    | 1.2.2    | L.g., j.i.        | Search        |
| ffiliation: | .g., university of toronito<br>Limit to:<br>Subject Areas () |                    | 1.2.2    | L.g., j.i.        | Search        |
| ffiliation: | Limit to:<br>Subject Areas                                   | V Physical         | Sciences | с.у., ji.         | Search        |

### 1.3 Affiliation search

- 1.3.1 Select Affiliation search tab
- 1.3.2 Type affiliation
- 1.3.3 Click Search

|                       |                    | 131                |                 |               |
|-----------------------|--------------------|--------------------|-----------------|---------------|
| Document search       | Author search      | Affiliation search | Advanced search |               |
|                       |                    |                    |                 | ? Search tips |
| Affiliation 🚺 :       |                    | 1.3.2              |                 |               |
| Would you like to sea | arch for documents | by affiliation? 🚺  |                 | 1.3.3 Search  |

② Sources

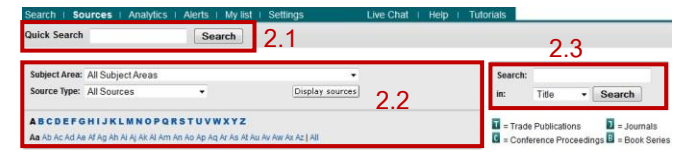

2.1 Quick Search: Type words or phrases in Search for box and click Search

2.2 Browse Sources: Select subject area and source type, click Display sources, and then select the first alphabet of interested source titles

2.3 Source Search: Type words or phrases in Search box, select field, and click Search

#### Search results

| G                                                     | -                        | Document results: 17   Show all abatracts                                                                                                    |                                                                |      |                                                                                                    | -1 of 1 |  |  |
|-------------------------------------------------------|--------------------------|----------------------------------------------------------------------------------------------------|----------------------------------------------------------------|------|----------------------------------------------------------------------------------------------------|---------|--|--|
| Search within results                                 | arch                     | All Constant and All Constant and All Co |                                                                |      |                                                                                                    |         |  |  |
| Refine results                                        |                          | Document IBs                                                                                                    | Author(s)                                                      | Date | Source Illia                                                                                                    | Cited b |  |  |
| Limit to Exclude                                      |                          | K Tash-based tramework for learning Thai language as second language in pret<br>decision                                                                                                    | chool Mahamad, S., Kaoemanee, Y., Ibrahim,<br>M.N., Kasbon, R. | 2012 | Advances in Intelligent and Solt<br>Computing 115 AISC (VOL. 2) , pp.<br>116-199                                       | 0       |  |  |
| That .                                                | (A)                      | Find If Church   View of publisher   - Show abstract   Q. Related document                                                                                                    |                                                                |      | The fait                                                                                                    |         |  |  |
| 2012<br>2011<br>2009                                  | (3)<br>(1)<br>(1)<br>(3) | Designing on alternative pame-based for iterning Thai Language                                                                                                    | Kaoemanee, Y. Mahamad, S., Brahim,<br>M.N., Kaaban, R.         | 2012 | Applied Mechanics and Materials<br>143-144, pp. 475-479                                                                | 0       |  |  |
| 2008<br>View more   View feature<br>Sufficient Stamme | (1)>                     | Mobile application for learning the Thai language                                                                                                    | Premchalawad, W, Premchalawad, N                               | 2011 | Recent Researches in Computer<br>Science - Proceedings of the 15th<br>WSEAS International Conference on                | 0       |  |  |
| Apisitsaowapa, Y.                                     | (21)<br>(21)             | Find In County   Chow statters   Q. Related documents                                                                                                    |                                                                |      | Computers, Part of the 15th VISEAS<br>CSCC Multiconference , pp. 445-452                                               |         |  |  |
| Frown, A.E.<br>Kantpong, P<br>Mahamad, S              | (2))<br>(2))<br>(2))     | Simultaneous character cluster based word segmentation and named entity re-<br>4 that language                                                                                                    | ogeition in Tringlep, N., Theetamunkong, T.                    | 2011 | Lecture Notes in Computer Science<br>(Including subseries Lecture Notes in<br>Artificial Intellownce and Lecture Notes | 0       |  |  |
| View more   View fewer                                | · · ·                    |                                                                                                    |                                                                |      | in Bioinformatics) 6746 LNAL, pp.                                                                                      |         |  |  |
| Subject Area                                          |                          | Final In Octuates   Very al publisher   State abstract   Q. Rested document                                                                                                    |                                                                |      |                                                                                                    |         |  |  |
| Computer Science                                      | (8)><br>(4)>             | Childbirth Self-Efficacy Inventory and Childbirth Attitudes Guestionnaire: Psychol<br>5 properties of This language versions                                                                                                    | netric Tanglakmankhong, K., Perrin, N.A.,<br>Lowe, N.K.        | 2011 | Journal of Advanced Nursing 67 (1) , pp. 193-203                                                                       | 1       |  |  |
|                                                       |                          |                                                                                                    |                                                                |      |                                                                                                    |         |  |  |

#### Result management

Users can sort results by selecting date (newest), date (oldest), cited by, Relevance, first author (A-Z), first author (Z-A), or source title (A-Z).

Users can search within results by typing words or phrases in Search within results box and click Search.

• Users can refine results by selecting year, author name, subject area, document type, source title, keyword, affiliation, country, source type, and language, and then click Limit to.

#### Information management

| 00  | cument in the its: 17 we all abstracts                                                                                          |                                                                                                    |          | Paj                                                                                               | pe: 1 of |
|-----|----------------------------------------------------------------------------------------------------|----------------------------------------------------------------------------------------------------|----------|---------------------------------------------------------------------------------------------------|----------|
| 4 9 | a Downback Dr. Engert Add to My I 🕂 Add to My I                                                                                 | List I 📶 View citation overview I 🕫 View I                                                                                      | Red by 1 | Sort by Cited by                                                                                  |          |
|     | Document title                                                                                                    | Author(s)                                                                                                    | Date     | Source the                                                                                        | Cited t  |
|     | Cross-coltural adaptation to the Thai language of the neuropathic pain diagnostic<br>questionnaire (DH4)                        | Chaudakshetrin, P., Prateepavanich, P.,<br>Chira-Adisal, W., Tassanswipas, W.,<br>Leechavengvongs, S.,<br>Kütsompraysonikul, W. | 2007     | Journal of the Medical Association of<br>Theiland 90 (9), pp. 1860-1865                           | 6        |
|     | Thai language skill and HV define among to propie: a hospital-based study in Chiang Ral.                                        | Apisitsaowapa, Y, Prasit, V, Jongsakul,<br>K., Kantipong, P., Watt, G., Brown, A.E.                                             | 1999     | Journal of the Medical Association of<br>Thailand = Chotmakhet thangphaet 82<br>(8) ; pp. 808-811 | 2        |
| I   | Childbirth Self-Efficacy Inventory and Childbirth Attitudes Questionnaire: Psychometric<br>properties of Thai language versions | Tanglakmankhong, K., Pertin, N.A.,<br>Lowe, N.K.                                                                                | 2011     | Journal of Advanced Nursing 67 (1) , pp. 193-203                                                  | .1       |
| l   | (Find It Churle   View at publisher   📮 Show abstract   🔍 Related documents                                                     |                                                                                                    |          |                                                                                                   |          |
|     | Computers and the Thai language                                                                                                 | Thaweesak Koanantakool, H.,<br>Karoonboonyanan, T., Wullwiwatchai,<br>C.                                                        | 2009     | IEEE Annais of the History of<br>Computing 31 (1) , pp. 46-61                                     | 1        |
|     | Thai language skill and HIV counseling among hilltribe people: A hospital-based study in<br>Chiang Rai                          | Apisitsaowapa, Y, Jongsakul, K, Watt,<br>G., Prasit, V, Kantipong, P, Brown, A.E.                                               | 1999     | Journal of the Medical Association of<br>Thailand 82 (8) , pp. 807-810                            | 1        |
| I   | Find It Chule    Show abstract   Q. Related documents                                                                           |                                                                                                    |          |                                                                                                   |          |
|     | A flash-based framework for learning Thai language as second language in preschool<br>education                                 | Mahamad, S., Kasemanee, Y., Ibrahim,<br>M.N., Kasbon, R.                                                                        | 2012     | Advances in Intelligent and Soft<br>Computing 115 AISC (VOL, 2), pp.<br>115,122                   | 0        |

 $\bullet$  To download the abstract or full text of document(s), depending on availability, tick  $\checkmark$  in the boxes in front of

the interested documents, and then click 旱 Download

O To export citation(s) to EndNote, tick ✓ in the boxes in front of the interested documents, click Export, select export format: RIS format, select output, and then click Export.

O view information of an interested document, click the title of document

To view abstract of an interested document, click
Show abstract

To view related documents of an interested document, click Q Related documents

• To view document(s) which cited an interested document, click the number on the right side under the topic Cited by

When users click the title of interested document, the screen will be shown as the following picture.

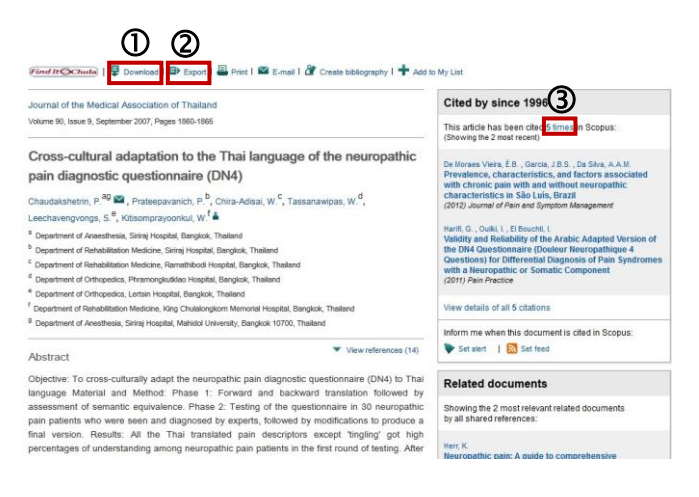

① To download the abstract or full text of the document, depending on availability, click Download
② To export citation to EndNote, click Export, select

export format: **RIS format**, select output, and then click **Export**.

③ To view document(s) which cited the document, click number of times

## Log out from the system

When finish the work, click Logout to log out from the system.